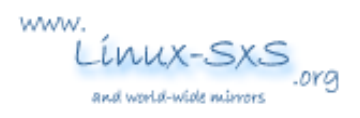

# Using Putty on Windows to login Linux securely via OpenSSH

- Submitted by: Man-wai CHANG
- Update by: Man-wai CHANG
- Date Submitted: 31 May 2006
- Document Version: 1.0
- Last Updated: 02/02/2008 17:46:43

This is a guide about using Putty on Windows with OpenSSH on Linux. You would learn about how to:

- configure OpenSSH on linux side to accept version 2 public-key authentication.
- create public and private keys with OpenSSH on the linux side,
- convert OpenSSH keys to Putty format using puttygen.exe at the Window side,
- use putty.exe to talk to OpenSSH using the converted private key.

I would assume that you have OpenSSH installed. As per 31-May-2006, the latest version of OpenSSH was 4.3p1. Your Linux distribution may likely use an older version, however.

# **Configuring OpenSSH to accept public-key authentication**

To enable your OpenSSH to accept version 2 public key, you would need to modify /etc/ssh/sshd\_config. You could use vi editor (or whatever editor you are familiar with) to uncomment/add/modify the following lines to /etc/ssh/sshd\_config:

```
# the default SSH port is 22, you could alter it if necessary
Port 22
# accept version 2 keys only
Protocol 2
# NEVER allow root to login directly over the net
PermitRootLogin no
StrictModes yes
MaxAuthTries 3
# enable public-key authentication
RSAAuthentication no
PubkeyAuthentication yes
# securing your OpenSSH
# do not use host-based authentication for security reason
RhostsRSAAuthentication no
HostbasedAuthentication no
IgnoreUserKnownHosts yes
PermitEmptyPassword no
# do not allow telnet-type login for security reason
```

```
ChallengeResponseAuthentication no PasswordAuthentication no
```

X11Forwarding yes X11DisplayOffset 10

After you have made changes to /etc/ssh/sshd\_config, you would need to restart the OpenSSH daemon by executing `/etc/init.d/ssh restart` (on Ubuntu).

### Generating OpenSSH private and public key pair

To use public key authentication, the first step is to generate a pair of private and public keys on the Linux side. I would assume that you login as a user called "toylet".

```
1. Login Linux as user "toylet". You could do it at the Linux console
  or via telnet.
2. Execute `ssh-keygen -t rsa` to generate a version 2 public
  and private key pair into directory /home/user/.ssh.
  The passphrase is optional (but preferred).
toylet@server:~$ ssh-keygen -t rsa
Generating public/private rsa key pair.
Enter file in which to save the key (/home/toylet/.ssh/id rsa):
/home/toylet/.ssh/id rsa already exists.
Overwrite (y/n)? y
Enter passphrase (empty for no passphrase):
Enter same passphrase again:
Your identification has been saved in /home/toylet/.ssh/id rsa.
Your public key has been saved in /home/toylet/.ssh/id rsa.pub.
The key fingerprint is:
ec:f4:3f:b5:fe:2f:de:22:6c:42:8c:38:ad:6c:5e:96 toylet@server
3. Execute `cd /home/toylet/.ssh`
4. You should see 2 files: id rsa and id rsa.pub.
  Now execute the following command:
```

#### 5. Copy /home/toylet/.ssh/id\_rsa from Linux to Windows.

cp id rsa.pub authorized keys

#### Converting the OpenSSH private key to Putty format

Next, we head to the Windows side. In step 4, you created two key files (id\_rsa and id\_rsa.pub). Putty cannot directly open OpenSSH keys. We need to convert id\_rsa to id\_rsa.ppk using a program called puttygen.exe.

```
6. At the Windows side, download puttygen.exe from <u>Putty website</u>.7. Execute puttygen.exe
```

| and the deneration                                                                                                    |                 |                                              |
|----------------------------------------------------------------------------------------------------|-----------------|----------------------------------------------|
| E Key Conversions Help<br>Load private key<br>Save public key<br>Save private key                                                                                                    |                 |                                              |
| Exit                                                                                                    |                 |                                              |
|                                                                                                    |                 |                                              |
| Actions                                                                                                    |                 |                                              |
| Actions<br>Generate a public/private key pair                                                                                                    |                 | Generate                                     |
| Actions<br>Generate a public/private key pair<br>Load an existing private key file                                                                                                    |                 | <u>G</u> enerate<br>Load                     |
| Actions<br>Generate a public/private key pair<br>Load an existing private key file<br>Save the generated key                                                                                    | Save pyblic key | <u>G</u> enerate<br>Load<br>Save private key |
| Actions<br>Generate a public/private key pair<br>Load an existing private key file<br>Save the generated key<br>Parameters                                                                      | Seve pyblic key | Generate<br>Load<br>Seve private key         |
| Actions<br>Generate a public/private key pair<br>Load an existing private key file<br>Save the generated key<br>Parameters<br>Parameters<br>Type of key to generate:<br>C SSH1 (RSA) C SSH2 BSA | Save pyblic key | Generate<br>Load<br>Save private key         |

 Click File->Load Private Key, load the file "id\_rsa" from Step 5. Enter the passphrase if you used it in step 2.

| Putty Key General                                                           | tor                                                                                              |                                                                                             |                                                                              |
|-----------------------------------------------------------------------------|--------------------------------------------------------------------------------------------------|---------------------------------------------------------------------------------------------|------------------------------------------------------------------------------|
| Elle Key Conversions                                                        | Help                                                                                             |                                                                                             |                                                                              |
| Key Datistanting                                                            |                                                                                                  |                                                                                             |                                                                              |
| Public Key for pasting                                                      | into OpenSSH authorized_k                                                                        | eys file:                                                                                   |                                                                              |
| AAAAB3NzaC1yc2E<br>wLeaYZP1tP0pUXM<br>MEIzgAzNIINs4sz3tM<br>DdGFHWbbgjPzyBy | AAABIwAAAQEAs8CWVG<br>WARUX7SeRDP4VEhTEc/<br>Imwr8GmjfLbS7EIPI90vX28r<br>WOVsAki+JAjtcD9LgIWhJJI | ql+v5q+ojQebFcVoTiDj<br>cenYZ3K9giAztwOkOhn<br>xAB9dKrNlzjNJPY8oIM8<br>nekxLmtc36bbxXt7qDb/ | pOyQBQ/UpPsuDH0<br>4vmxVeq6k48z8RE<br>3DMSB4UjJJ320K0t<br>/7amurA+/md9J0CD - |
| Key fingerprint                                                             | ssh-rsa 2048 76:f0:95:76:                                                                        | 1c:78:5e:77:52:34:72:68:t                                                                   | 09:86:55:48                                                                  |
| Key comment                                                                 | imported-openssh-key                                                                             |                                                                                             |                                                                              |
| Key p <u>a</u> ssphrase:                                                    | e: Antonia                                                                                       |                                                                                             |                                                                              |
| Confirm passphrase:                                                         | -                                                                                                |                                                                                             |                                                                              |
| Actions                                                                     |                                                                                                  |                                                                                             |                                                                              |
| Generate a public/priv                                                      | vate key pair                                                                                    |                                                                                             | Generate                                                                     |
| Load an existing prive                                                      | ite key file                                                                                     |                                                                                             | Load                                                                         |
| Save the generated k                                                        | ey .                                                                                             | Save public key                                                                             | Save private key                                                             |
| Parameters                                                                  |                                                                                                  |                                                                                             |                                                                              |
| Type of key to genera                                                       | ite:                                                                                             | 0.00                                                                                        |                                                                              |
| SSH1 (HSA)                                                                  | • SSHZ BSA                                                                                       | C SSF                                                                                       | 12 USA                                                                       |
| Number of <u>b</u> its in a ge                                              | nerated key:                                                                                     |                                                                                             | 1024                                                                         |

9. Now the key has been loaded as in the figure above. Hit the button "Save private key". The converted key would be saved as "id\_rsa.ppk".

## Logging in Openssh using id\_rsa.ppk

Download putty.exe from <u>Putty website</u>. It's time to really login OpenSSH using putty.exe on Windows side. The steps here would be a little bit more complicated.

10. Invoke putty.exe
10.1. Click "Session" in the sidebar.

| Putty Configuration                                                                                                    |                                                                                                    | × |
|----------------------------------------------------------------------------------------------------|----------------------------------------------------------------------------------------------------|---|
| Category:<br>Session<br>Logging<br>Terminal<br>Keyboard<br>Bell<br>Features<br>Window<br>Appearance                         | Basic options for your PuTTY session         Specify your connection by host name or IP address         Host Name (or IP address)       Port         192.168.1.2       22         Protocol:       C Telnet       C Rlogin       SSH |   |
| Behaviour     Translation     Selection     Colours     Connection     Data     Proxy     Telnet     Rlogin     SSH     Kex | Load, save or delete a stored session<br>Saved Sessions<br>Default Settings<br>Load<br>Save<br>Delete                                                                                                    |   |
| Auth<br>X11<br>Tunnels<br>Bugs                                                                                              | Close window on exit.<br>C Always C Never C Only on clean exit                                                                                                    |   |
| About                                                                                                    | <u>Open</u> <u>Cancel</u>                                                                                                    |   |

10.1.1. Enter ip address of your server (e.g., 192.168.1.2)
10.1.2. Click "SSH" in the Protocol option
10.2. Choose "SSH" under "Connection" in the sidebar

| Category:                                                                                      |                                                                                                    |
|------------------------------------------------------------------------------------------------|----------------------------------------------------------------------------------------------------|
| Session                                                                                        | Options controlling SSH connections                                                                                                    |
| Logging     Terminal     Keyboard     Bell     Features     Window     Appearance     Bebaiour | Protocol options                                                                                                    |
| - Translation<br>- Selection<br>- Colours<br>- Connection                                      | Don't start a shell or command at all     Enable compression     Preferred SSH protocol version:     C 1 only     C 1     C 2     C 2 0nly |
| - Proxy<br>- Telnet<br>- Riogin<br>- Kex<br>- Auth<br>- X11<br>- Tunnels                       | Encryption options<br>Encryption cipher selection policy:<br>AES (SSH-2 only)<br>Blowfish<br>3DES<br>- warn below here -<br>DES            |
| éhout                                                                                          | Enable legacy use of single-DES in SSH-2                                                                                                   |

# 10.2.1. In "Preferred SSH protocol version", select "2 only" 10.2.2. click "Auth" under "SSH"

| <ul> <li>Session         <ul> <li>Logging</li> <li>Terminal</li> <li>Keyboard</li> <li>Bell</li> <li>Features</li> </ul> </li> <li>Window         <ul> <li>Appearance</li> <li>Behaviour</li> <li>Translation</li> <li>Selection</li> <li>Colours</li> </ul> </li> <li>Connection         <ul> <li>Data</li> <li>Proxy</li> <li>Telnet</li> <li>Rlogin</li> <li>SSH</li> <li>Kex</li> <li>Auth</li> <li>X11</li> <li>Tunnels</li> </ul> </li> </ul> | Options controlling SSH authentication         Authentication methods         ☐ Attempt TIS or CryptoCard auth (SSH-1)         ☑ Attempt "keyboard-interactive" auth (SSH-2)         Authentication parameters         ☐ Allow agent forwarding         ☐ Allow attempted changes of username in SSH-2         Private key file for authentication:         D\man.wai.chang\ssh\id_rsa.ppk |
|----------------------------------------------------------------------------------------------------|----------------------------------------------------------------------------------------------------|

10.2.2.1. Hit the Browse button, select the file "id\_rsa.ppk" from Step 9. 10.3. hit "Session" again in step 10.1

| ategory:                                                                               |                                                                                                    |                        |  |
|----------------------------------------------------------------------------------------|----------------------------------------------------------------------------------------------------|------------------------|--|
| Session<br>Logging<br>⊢ Terminal<br>– Keyboard                                         | Basic options for your PuTTY s Specify your connection by host name or li Host Name (or IP address) | Paddress               |  |
| - Bell<br>Features<br>Window<br>- Appearance                                           | Protocol:<br>C Bew C Telnet C Rilogin                                                               | г22<br>Г <u>S</u> SH   |  |
| <ul> <li>Behaviour</li> <li>Translation</li> <li>Selection</li> <li>Colours</li> </ul> | Load, save or delete a stored session<br>Saved Sessions<br>toylet.session                           | -                      |  |
| Connection<br>Data<br>Proxy<br>Telnet<br>Rlogin<br>SSH<br>Kex                          | Default Settings                                                                                    | Load<br>Sa⊻e<br>Delete |  |
| – Auth<br>– X11<br>– Tunnels<br>– Bugs                                                 | Close <u>w</u> indow on exit<br>C Always C Never C Only on clean exit                               |                        |  |

10.3.1. Enter a name (e.g. "toylet.session") in the textbox directly under "Saved Sessions".

10.3.2. Hit the "Save" button. The name "toylet.session" would appear in the listbox of "Saved Sessions".

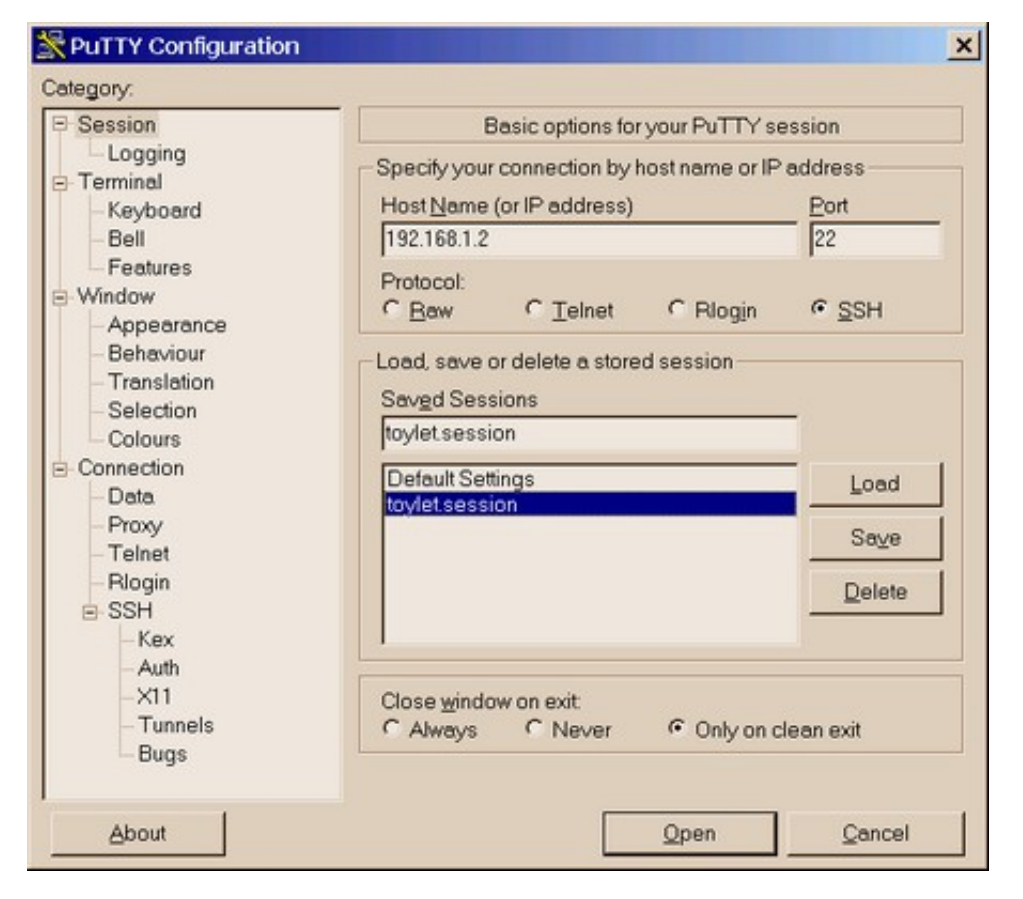

10.4. Double-click "toylet.session". Now you would be presented with a login screen for OpenSSH.10.4.1. Enter the linux user name "toylet"10.4.2. Enter the passphrase if you specified it in step 2.

```
Login as: toylet
Authenticating with public key "imported-openssh-key"
Passphrase for key "imported-openssh-key":
Last login: Wed May 31 12:35:00 2006 from 192.168.1.10
toylet@server:~$
```

11. You have successfully logged into your Linux server via OpenSSH.

# Epilogue

- You should change both your private and public keys periodically by repeating the steps above.
- You may disable the telnet daemon foreever since telnet doesn't encrypt the connection, allowing eavedropping easily.